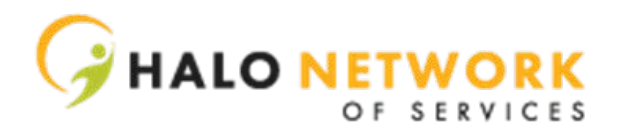

## **SHSS Guide to MITC**

## To Clock In/Out using the phone line, Follow these Instructions

- 1. Call <u>833-682-6474</u>
- 2. The automated system will ask for your Employee Pin: #####
- 3. The system will ask for the Job Pin: ####
- 4. The system will prompt you choose 1 to clock in or 2 to clock out.
- 5. Select the Activity: 001- Community Habilitation OR 002 Respite

## To access the system through the online webpage, Follow these instructions:

- 1. Head to <u>https://halo.mitc.cloud</u> (It makes it easier to bookmark this page and/or add the webpage to the home screen of your smartphone)
- 2. Type in your username (Employee ID): 180###
- 3. Type in your password (Employee Pin): #####
- 4. Click "MyTimesheet" on the left. This will allow you to monitor your timesheet to make sure that everything is correct.

## If you miss a punch or if there is an issue regarding your times, please do the following:

- 1. Head to <u>https://halo.mitc.cloud</u> (It makes it easier to bookmark this page and/or add the webpage to the home screen of your smartphone)
- 2. Input your username & password
- 3. Click "MyTimesheet" on the left.
- 4. Click on the hours under the date in question
- 5. If adding a missed punch, click Add attendance record (in blue) OR If you punch In/Out late, click the incorrect time and do the following:
  - Select Type (in or out)
  - Input Time (click PM if in the afternoon)
  - Update the job pin
  - Select Activity Code (001 for Comm Hab 002 for Respite)
  - Write why punch was missed.
  - o Click Submit
- 6. Repeat for In/Out as needed.

The GPS **MUST** be enabled in order for you to clock in and out.

| If using an iPhone                                  | If using Android:                              |
|-----------------------------------------------------|------------------------------------------------|
| 1. Go to privacy>location                           | 1. Go to locationsettings                      |
| 2. Ensure that location is enabled for Safari Sites | 2. Ensure that location is enabled for Chrome. |

\*\* If you need further information or assistance, please call our Amityville Office 631-789-7373